## CSC\_5RO14\_TA – Session 3 - Ex1

## Exercise

The goal of this exercise is to close the control loop for the Husky robot. You will extract the position of a pillar from the laser scan and then control the robot to drive into the pillar.

 Let's start with your 5ro14\_husky\_controller package from the session 2. Or the correction provided on the CSC\_5RO14\_TA website: https://perso.ensta-paris.fr/~battesti/website/teachings/rob314/

In your ~/.bashrc file, at the end, you should have the line : export HUSKY\_LMS1XX\_ENABLED=1

- 2. Download the *world files*, which contain a description of the environment for the Gazebo simulator, and place them in a new folder called worlds in your Srol4\_husky\_controller package: <a href="https://perso.ensta-paris.fr/~battesti/rob314\_download/5ro14\_session3\_worlds.zip">https://perso.ensta-paris.fr/~battesti/rob314\_download/5ro14\_session3\_worlds.zip</a>
- 3. Modify the launch file from the last exercise such that:
  - The *teleop\_twist\_keyboard* node is removed, because we want the robot to control its own movement . (You can also comment lines in the launch file by framing the text with <!-- -> )
  - singlePillar.world file should be loaded as the world, instead of the robocup14\_spl\_field.world file. Be careful, the path is not the same : you can use the find command in the launch file.

This file comes from the 5ro14\_session3\_worlds.zip zip file. It is a world with only one cylindrical shape, a "pillar".

If all goes well, the launch file should start without errors, but also without any action on the robot.

- The goal of the following steps is to send the robot a command to the pillar. To do this, we calculate the distance and angle of the pillar as seen by the lidar. We'll use the "cmd\_vel" topic to send the "Twist" command message. First we need to add a dependency to "geometry\_msgs". Next, we need to configure a "publisher" that will be used to send this message to the robot. Finally, we need to fill this message with the direction to the pillar that we've already calculated.
- 4. By modifying the laserCallBack function, extract the distance and angle of the pillar from the laser scan with respect to the robot. (check the data on <u>https://docs.ros.org/en/noetic/api/sensor\_msgs/html/msg/LaserScan.html</u>) If all goes well, your code should compile without a problem.
- 5. In the idea of using the /cmd\_vel topic to send a geometry\_msgs::Twist message to Husky, you need to add geometry\_msgs as a dependency to your package. Do this by modifying your CMakeLists.txt and package.xml (same structure as with sensor\_msgs) (Session 2).

If all goes well, your code should still compile without any problems.

- 6. Create a publisher (named m\_commandVelocityPublisher, for example) in the MyController class, on the /cmd\_vel topic to be able to send a geometry\_msgs::Twist message to Husky. Nothing will happen until this publisher publishes the message, but we can still check that the program compiles correctly.
- 7. In the callback method of the laser scan topic, write some code that moves Husky toward the pillar, by using the angle of the pillar from the laser scan with respect to the robot (see question 4). This can be a simple P (proportional) controller. In the callback method, we will fill in the message and send it with the correct publisher function.
- 8. Add a new ROS parameter for your controller gain in your node and use it in the callback method (Session 2).
- 9. Modify your launch file to add the controller gain parameter. Run your launch file with roslaunch. Try different values of your gain to find a good value. What happens if the value is too high or too low?
- 10. Start your launch file with roslaunch.
  - If necessary, add a "RobotModel" plugin to RViz to visualize the Husky robot. (Session 2)
  - Make sure that *odom* is set as the *Fixed Frame* (under Global Options) and adjust the size of the laser scan points, if necessary.
  - Display the laser scan in RViz using the "LaserScan" plugin (click on "*add*" in the bottom left of the window if necessary).
  - Add a "TF display" plugin to RViz,
  - Visualize all the TFs on the robot. You may need to use the "Focus Camera" button.
  - Save the RViz configuration in a \*.rviz file in your package.
- 11. In Gazebo, you can translate the pillar. If you place the pillar behind the robot, the robot cannot see the pillar. Find a (simple) algorithm and code it to solve this case.
- 12. We want to visualize the estimated position of the pillar in RViz. For this, we will use a special message : visualization\_msgs::Marker. Have a look at this page : <u>https://wiki.ros.org/rviz/DisplayTypes/Marker</u> Publish a visualization marker for RViz, for example a sphere, that shows the estimated position of the pillar. For example, you can use a topic called /pillar\_marker. We want to publish every time we detect the pillar, so inside the laserCallBack callback function, you can publish the marker at a position in the *frame* of the laser. So you will use a relative position according to the position of the laser. To make it work, you need to specify the correct header.frame\_id for the message. It should be the same as the received LaserScan. RViz will automatically transform the marker into the odom frame.

## CSC\_5RO14\_TA - 2025 - Emmanuel Battesti

- 13. Start your launch file with roslaunch. Add a "Marker" plugin to RViz to visualize your marker message. Make sure to set /pillar\_marker as "Marker Topic" in RViz.
- 14. You have more time ?

In Gazebo, you can use the driveThrough.world. Code a node for the robot to drive between the two pillars.